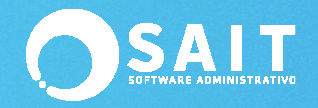

# Contabilizar Por Línea, Familia o Categoría

En SAIT se cuenta con diferentes formas de llevar la contabilidad de cada empresa de tal modo que el proceso quede adaptado a las necesidades de cada una.

Una las formas de contabilizar las ventas es por línea, familia o categoría lo cual permite contabilizar compras o ventas agrupadas por la clasificación de los artículos.

#### **Consideraciones especiales:**

\* La clave de la línea, familia o categoría debe ser numérica.
 \* La sub-cuenta contable para las ventas debe corresponder a la clave de la línea, familia o categoría. Ejemplo: La cuenta 4000 corresponde a las ventas.

| Línea | Nombre   | Cuenta    |
|-------|----------|-----------|
| 1     | QUIMICOS | 4000-0001 |
| 2     | PAPEL    | 4000-0002 |
| 3     | EQUIPOS  | 4000-0003 |

#### Definición de Variables

•

Se debe agregar la definición de las variables que se van a incluir en la definición de los asientos de las pólizas.

- Ingrese al menú de: Contabilidad / Configurar Enlace Contable / Ventas por Partidas.
- Se mostrará la siguiente ventana. Deberá dar clic en: [Agregar].

| 🥎 Asientos para pólizas de partidas 💼 🔳 💌 |                |                       |                     |                       |  |  |  |
|-------------------------------------------|----------------|-----------------------|---------------------|-----------------------|--|--|--|
| L<br>Agregar                              | ₩<br>Modificar | X<br><u>E</u> liminar | X<br>E <u>x</u> cel | <b>I</b> ¶.<br>Cerrar |  |  |  |
| ld Des                                    | ld Descripción |                       |                     |                       |  |  |  |
|                                           |                |                       |                     |                       |  |  |  |
|                                           |                |                       |                     |                       |  |  |  |
|                                           |                |                       |                     |                       |  |  |  |
|                                           |                |                       |                     |                       |  |  |  |
|                                           |                |                       |                     |                       |  |  |  |
|                                           |                |                       |                     | -                     |  |  |  |
| •                                         |                |                       |                     | Þ                     |  |  |  |

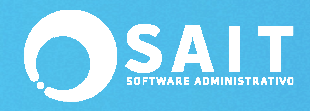

• En la siguiente ventana deberá dar clic en el botón de: [Variables]

| Agregar asient                                                                  | Agregar asientos para contabilizar documentos de Partidas-Movim |             |         |          |                     |                |  |          |  |
|---------------------------------------------------------------------------------|-----------------------------------------------------------------|-------------|---------|----------|---------------------|----------------|--|----------|--|
| 14 Descripción Mgdulo Partidas-Movim Se aglica a Movimientos Condición Asientos |                                                                 |             |         |          |                     |                |  |          |  |
| <br>Cuenta F2=Busca                                                             | Descripcion                                                     | CA          | Importe | Concepto | Agrupar<br>asientos | Agrupa por     |  | <u>^</u> |  |
|                                                                                 |                                                                 |             |         |          |                     |                |  | Y        |  |
| Insertar Bor                                                                    | rar 🛛 🕺 🖺 🛍                                                     | <u>V</u> ar | iables  | Guard    | lar                 | <u>C</u> errar |  |          |  |

- •
- Deberá dar clic en: [Insertar] para agregar las variables que usted requiera.

| Aodulo Partidas-Movim |                                                            |
|-----------------------|------------------------------------------------------------|
| Nombre                | Formula                                                    |
| EsFactura             | Allt(Docum.TIPODOC) == 'F'                                 |
| EsCompra              | Allt(Docum.TIPODOC) == 'C'                                 |
| EsNota                | Allt(Docum.TIPODOC) == 'N'                                 |
| nImporte              | ROUND(Movim.CANT * Movim.PRECIO * (1-Movim.PJEDESC/100),2) |
| nIVA                  | ROUND(nImporte * (Movim.IMPUESTO1/100),2)                  |
| nTotal                | nImporte + nIVA                                            |
| cCtaVtaLinea          | '5000-' + Allt(Arts.LINEA)                                 |
| cConcVtaLinea         | 'Ventas del día de ' + Allt(Lineas.NOMLIN)                 |
|                       |                                                            |
|                       | Insertar Borrar Cancelar                                   |

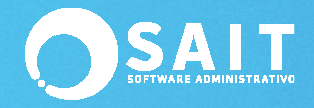

• La definición de variables que se propone es la siguiente:

| Nombre        | Fórmula                                           |
|---------------|---------------------------------------------------|
| IEsFactura    | Allt(Docum.TIPODOC) == 'F'                        |
| IEsCompra     | Allt(Docum.TIPODOC) == 'C'                        |
| IEsNota       | Allt(Docum.TIPODOC) == 'N'                        |
| nImporte      | Movim.CANT * Movim.PRECIO * (1-Movim.PJEDESC/100) |
| nIVA          | nImporte * (Movim.IMPUESTO1/100)                  |
| nTotal        | nImporte + nIVA                                   |
| cCtaVtaLinea  | '4000-' + Allt(Arts.LINEA)                        |
| cConcVtaLinea | 'Ventas del día de ' + Allt(Lineas.NOMLIN)        |

#### **Definición De Asientos Contables**

Una vez definidas las variables, se deben configurar los asientos para contabilizar la póliza.

- Entre al menú de: Contabilidad / Configurar Enlace Contable / Ventas por Partidas.
- Haga clic en: [Agregar].

| 14                                                  |                                                                   |                                  |                                                |                      |            |   |  |  |
|-----------------------------------------------------|-------------------------------------------------------------------|----------------------------------|------------------------------------------------|----------------------|------------|---|--|--|
| Descripción Ve                                      | entas por Partidas                                                |                                  |                                                |                      |            |   |  |  |
| Nodulo Partidas-Mavim v                             |                                                                   |                                  |                                                |                      |            |   |  |  |
| Se aplica a Mo                                      |                                                                   |                                  |                                                |                      |            |   |  |  |
| Condinita Im                                        |                                                                   |                                  |                                                |                      |            |   |  |  |
| Condición   Es                                      | Factura                                                           |                                  |                                                |                      |            |   |  |  |
| Aniantan                                            |                                                                   |                                  |                                                |                      |            |   |  |  |
| <sup></sup> aicintos<br><sup>^</sup> uenta E2=Busca | Descripcion                                                       | CA Importe                       | Concepto                                       | Agrupar              | Agrupa por | A |  |  |
| Jucinia   2-Duocu                                   |                                                                   |                                  |                                                |                      |            |   |  |  |
| 2001-0001                                           | BANCOS BANAMEX MXN (bancos)                                       | A nTotal                         | Ventas del día                                 | <b>V</b>             |            |   |  |  |
| 001-0001<br>500-0002                                | BANCOS BANAMEX MXN (bancos)<br>16% (impuestos trasladados cobrado | A nTotal<br>C nIVA               | Ventas del día<br>IVA del Día                  | V<br>V               |            |   |  |  |
| 2001-0001<br>1500-0002<br>cCtaVtaLinea              | BANCOS BANAMEX MXN (bancos)<br>16% (impuestos trasladados cobrado | A nTotal<br>C nIVA<br>C nImporte | Ventas del día<br>IVA del Día<br>cConcVtaLinea | <b>V</b><br><b>V</b> |            |   |  |  |
| 2001-0001<br>1500-0002<br>:CtaVtaLinea              | BANCOS BANAMEX MXN (bancos)<br>16% (impuestos trasladados cobrado | A nTotal<br>C nIVA<br>C nImporte | Ventas del día<br>IVA del Día<br>cConcVtaLinea | <u>র</u><br>ব        |            |   |  |  |
| 2001-0001<br> 500-0002<br>:CtaVtaLinea              | BANCOS BANAMEX MXN (bancos)<br>16% (impuestos trasladados cobrado | A nTotal<br>C nIVA<br>C nImporte | Ventas del día<br>IVA del Día<br>cConcVtaLinea | <u>र</u><br>र        |            |   |  |  |
| 2001-0001<br> 500-0002<br>:CtaVtaLinea              | BANCOS BANAMEX MXN (bancos)<br>16% (impuestos trasladados cobrado | A nTotal<br>C nIVA<br>C nImporte | Ventas del día<br>IVA del Día<br>cConcVtaLinea | <u>र</u><br>र        |            |   |  |  |
| 2001-0001<br>1500-0002<br>:CtaVtaLinea              | BANCOS BANAMEX MXN (bancos)<br>16% (impuestos trasladados cobrado | A nTotal<br>C nIVA<br>C nImporte | Ventas del día<br>IVA del Día<br>cConcVtaLinea | বার                  |            |   |  |  |

• La definición de asientos contables que se propone es la siguiente:

| Cuenta       | Descripción                     | CA | Importe  | Concepto       | Agrupar Asientos | Agrupa Por   |
|--------------|---------------------------------|----|----------|----------------|------------------|--------------|
| 1002-0002    | BANAMEX 8292091                 | А  | nTotal   | Ventas del día | х                |              |
| 2003-0001    | IVA TRASLADADO (iva trasladado) | С  | nIVA     | IVA del día    | х                |              |
| cCtaVtaLinea |                                 | С  | nImporte | cConcVtaLinea  | х                | cCtaVtaLinea |

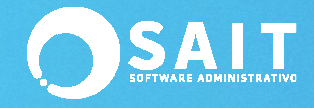

### Definir Póliza a Generar

Una vez definidas las variables y asientos, solo resta definir el tipo de póliza a generar.

- Entre al menú de Contabilidad / Configurar Enlace Contable / Pólizas a Generar.
- Haga clic en [Agregar]

| 🕤 Agregar Confi        | 🕤 Agregar Configuración de Polizas a Generar 📃 🖃 💌                                                                           |                          |                 |  |  |  |  |
|------------------------|----------------------------------------------------------------------------------------------------|--------------------------|-----------------|--|--|--|--|
| Descripción 🗸          | /ENTAS POR LINEAS                                                                                                    |                          |                 |  |  |  |  |
| ]                      | [ipo de Poliza a generar<br>Generar una póliza por                                                                           | Diario 💌<br>Día 👻        |                 |  |  |  |  |
| <u>V</u> entas         | Incluir<br>Facturas<br>Notas<br>Devoluciones                                                                                 | Condición                |                 |  |  |  |  |
| <u>P</u> unto de Venta | ☐ Notas ☐ Devoluciones                                                                                                    |                          |                 |  |  |  |  |
| <u>C</u> ompras        | Facturas                                                                                                    |                          | Agregar         |  |  |  |  |
| <u>G</u> astos         | Facturas                                                                                                    |                          | C <u>e</u> rrar |  |  |  |  |
| <u>O</u> tros          | <ul> <li>Mov al Inventario</li> <li>Cobranza</li> <li>Caja</li> <li>Cuentas por Pagar</li> <li>✓ Partidas (Movim)</li> </ul> | Allt(Movim.TIPODOC)=='F' |                 |  |  |  |  |
|                        |                                                                                                    |                          |                 |  |  |  |  |

• Haga clic en [Agregar] nuevamente para grabar la configuración.

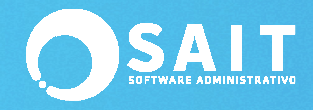

## **Generar Póliza**

٠

• Ingrese al menú de Contabilidad / Generar Póliza de Operaciones

| 🕤 Generar Póliza                      | - • •  |
|---------------------------------------|--------|
| Ventas por Lineas<br>Fecha 8-Jun-2018 | •      |
| Ver <u>P</u> oliza                    | Cerrar |

- Seleccione el tipo de póliza: Ventas por Líneas
- Especifique el día de las ventas que se van a incluir en la póliza
- Haga clic en [Ver Póliza]
- La póliza se genera de la siguiente forma:

| • | 🕽 Agregar Pólizas     |                                                  |          |          |                           |                  | × |
|---|-----------------------|--------------------------------------------------|----------|----------|---------------------------|------------------|---|
|   | Fecha 08/06/2018      | Tipo Diario                                      | Eolio 8  |          |                           |                  |   |
|   | Concepto Ventas por   | Lineas                                           |          |          |                           |                  |   |
|   | CFDIs                 |                                                  |          |          |                           |                  |   |
|   | Cta F2=Busca Del=Elin | Descripción [Ins]=Inserta                        | Cargos   | Abono    | s Concepto                | Comprobantes (F2 | • |
|   | 1500-0002             | 16% (impuestos trasladados cobrados/iva traslada | 263.02   |          | IVA del Día               | 233,A4,A4,A4     |   |
|   | 5000-0001             | Abrazadera (ventas por lineas)                   | 1,341.97 |          | Ventas del día de ABRAZA  | DE 233,A4,A4     |   |
|   | 5000-0002             | Abrillantador (ventas por lineas)                | 345.00   |          | Ventas del día de ABRILLA | NT. A4           |   |
|   | 5000-0003             | Accesorios (ventas por lineas)                   | 301.88   |          | Ventas del día de ACCESO  | RIC A4           |   |
|   | 2001-0001             | BANCOS BANAMEX MXN (bancos)                      |          | 2,251.8  | / Ventas del dia          | 233,A4,A4,A4,A4  |   |
|   |                       |                                                  |          |          |                           |                  |   |
|   |                       |                                                  |          |          |                           |                  |   |
|   |                       |                                                  |          |          |                           |                  |   |
|   |                       |                                                  |          |          |                           |                  |   |
|   |                       |                                                  |          |          |                           |                  |   |
|   |                       |                                                  |          |          |                           |                  | - |
|   | 4                     |                                                  |          |          |                           |                  | ▶ |
|   | Guardar = [F8]        | errar <u>∃</u> ⊷ <u>}</u> →                      | 2,251.87 | 2,251.87 | 0.00                      |                  |   |